# Käyttöopas Liquiline CM14

Nelijohtiminen lähetin, jossa Memosens-tulo happipitoisuudelle

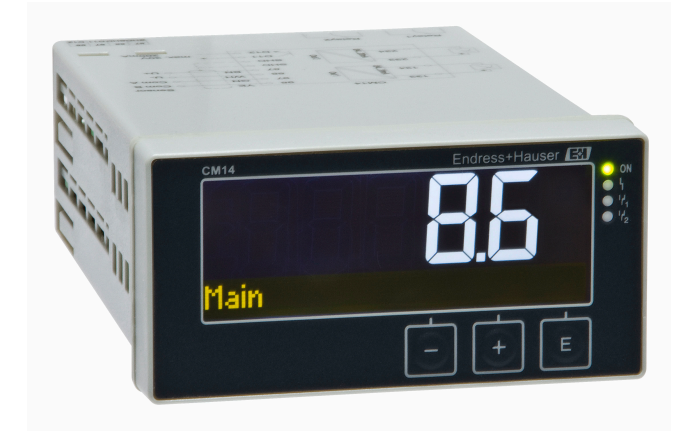

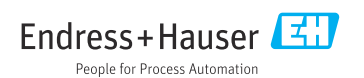

BA01033C/13/FI/04.22-00 71598510 2022-10-31

Voimassa FW-versiosta: 02.01.

# Sisällysluettelo

| 1                                                                                                    | Turvallisuusohjeet 4                                                                                                    |
|----------------------------------------------------------------------------------------------------|----------------------------------------------------------------------------------------------------|
| 1.1                                                                                                    | Tvöpaikan turvallisuus                                                                                                    |
| 1.2                                                                                                    | Henkilökuntaa koskevat vaatimukset 4                                                                                                    |
| 1.3                                                                                                    | Käyttöturvallisuus 4                                                                                                    |
| 1.4                                                                                                    | Kävttötarkoitus 5                                                                                                    |
| 1.5                                                                                                    | Tekninen parannus                                                                                                    |
| 1.6                                                                                                    | Palautus 5                                                                                                    |
| 1.7                                                                                                    | Huomioita turvallisuussäännöistä ja                                                                                                    |
|                                                                                                    | symboleista 5                                                                                                    |
| 2                                                                                                    | Tulotarkastus ja tuotteen                                                                                                    |
|                                                                                                    | tunnistus 6                                                                                                    |
| 21                                                                                                    | Tulotarkastus                                                                                                    |
| 2.1                                                                                                    | Tuottoon tunnistatiadat                                                                                                    |
| 2.2                                                                                                    | Sortifikaatit ja huväkeunnät                                                                                                    |
| 2.5                                                                                                    | Varastointi ja kulietus 7                                                                                                    |
| 2.4                                                                                                    |                                                                                                    |
| 3                                                                                                    | Asennus 8                                                                                                    |
| 3.1                                                                                                    | Asennusedellytykset                                                                                                    |
| 3.2                                                                                                    | Mitat                                                                                                    |
| 3.3                                                                                                    | Asennusmenettely 8                                                                                                    |
| 3.4                                                                                                    | Asennuksen jälkeen tehtävä tarkastus 9                                                                                                    |
|                                                                                                    |                                                                                                    |
| 4                                                                                                    | Sähköliitäntä9                                                                                                    |
| <b>4</b><br>4.1                                                                                                    | Sähköliitäntä                                                                                                    |
| <b>4</b><br>4.1<br>4.2                                                                                                    | Sähköliitäntä                                                                                                    |
| <b>4</b><br>4.1<br>4.2<br>4.3                                                                                                    | Sähköliitäntä9Liitäntäolosuhteet9Lähettimen kytkentä10Kytkennän jälkeen tehtävä tarkastus11                                                                                                    |
| <b>4</b><br>4.1<br>4.2<br>4.3                                                                                                    | Sähköliitäntä9Liitäntäolosuhteet9Lähettimen kytkentä10Kytkennän jälkeen tehtävä tarkastus11                                                                                                    |
| <b>4</b><br>4.1<br>4.2<br>4.3<br><b>5</b>                                                                                          | Sähköliitäntä         9           Liitäntäolosuhteet         9           Lähettimen kytkentä         10           Kytkennän jälkeen tehtävä tarkastus         11           Käyttö         11                                                                                                    |
| <b>4</b><br>4.1<br>4.2<br>4.3<br><b>5</b><br>5.1                                                                                   | Sähköliitäntä       9         Liitäntäolosuhteet       9         Lähettimen kytkentä       10         Kytkennän jälkeen tehtävä tarkastus       11         Käyttö       11         Näytön ja laitetilan merkkivalo / LED .       12         Liitäen eijkelkisettä       12                                                                                                    |
| <b>4</b><br>4.1<br>4.2<br>4.3<br><b>5</b><br>5.1<br>5.2<br>5.2                                                                     | Sähköliitäntä9Liitäntäolosuhteet9Lähettimen kytkentä10Kytkennän jälkeen tehtävä tarkastus11Käyttö11Näytön ja laitetilan merkkivalo / LED12Laiteen paikalliskäyttö12Vurnelkert12                                                                                                    |
| <b>4</b><br>4.1<br>4.2<br>4.3<br><b>5</b><br>5.1<br>5.2<br>5.3<br>5.3                                                              | Sähköliitäntä9Liitäntäolosuhteet9Lähettimen kytkentä10Kytkennän jälkeen tehtävä tarkastus11Käyttö11Näytön ja laitetilan merkkivalo / LED12Laitteen paikalliskäyttö12Kuvakkeet13Oa merkiinisent taiviinisent14                                                                                                    |
| <b>4</b><br>4.1<br>4.2<br>4.3<br><b>5</b><br>5.1<br>5.2<br>5.3<br>5.4<br>5.4                                                       | Sähköliitäntä9Liitäntäolosuhteet9Lähettimen kytkentä10Kytkennän jälkeen tehtävä tarkastus11Käyttö11Näytön ja laitetilan merkkivalo / LED12Laitteen paikalliskäyttö12Kuvakkeet13Operatiiviset toiminnot14                                                                                                    |
| <b>4</b><br>4.1<br>4.2<br>4.3<br><b>5</b><br>5.1<br>5.2<br>5.3<br>5.4<br>5.5                                                       | Sähköliitäntä       9         Liitäntäolosuhteet       9         Lähettimen kytkentä       10         Kytkennän jälkeen tehtävä tarkastus       11         Käyttö       11         Näytön ja laitetilan merkkivalo / LED       12         Laitteen paikalliskäyttö       12         Kuvakkeet       13         Operatiiviset toiminnot       14         Pitotoiminto (Hold)       14                                                                                                    |
| 4<br>4.1<br>4.2<br>4.3<br>5<br>5.1<br>5.2<br>5.3<br>5.4<br>5.5<br>6                                                                | Sähköliitäntä       9         Liitäntäolosuhteet       9         Lähettimen kytkentä       10         Kytkennän jälkeen tehtävä tarkastus       11         Käyttö       11         Näytön ja laitetilan merkkivalo / LED       12         Laitteen paikalliskäyttö       12         Kuvakkeet       13         Operatiiviset toiminnot       14         Käyttöönotto       14                                                                                                    |
| <b>4</b> 4.1 4.2 4.3 <b>5</b> 5.1 5.2 5.3 5.4 5.5 <b>6</b> 6.1                                                                     | Sähköliitäntä       9         Liitäntäolosuhteet       9         Lähettimen kytkentä       10         Kytkennän jälkeen tehtävä tarkastus       11         Käyttö       11         Näytön ja laitetilan merkkivalo / LED       12         Laitteen paikalliskäyttö       12         Kuvakkeet       13         Operatiiviset toiminnot       14         Pitotoiminto (Hold)       14         Käyttöönotto       14                                                                                             |
| 4<br>4.1<br>4.2<br>4.3<br>5<br>5.1<br>5.2<br>5.3<br>5.4<br>5.5<br><b>6</b><br>6.1                                                  | Sähköliitäntä9Liitäntäolosuhteet9Lähettimen kytkentä10Kytkennän jälkeen tehtävä tarkastus11Käyttö11Näytön ja laitetilan merkkivalo / LED12Laitteen paikalliskäyttö12Kuvakkeet13Operatiiviset toiminnot14Pitotoiminto (Hold)14Käyttöönotto14Asennuksen jälkeen tehtävä tarkastus14                                                                                                    |
| <b>4</b><br>4.1<br>4.2<br>4.3<br><b>5</b><br>5.1<br>5.2<br>5.3<br>5.4<br>5.5<br><b>6</b><br>6.1<br>6.2                             | Sähköliitäntä9Liitäntäolosuhteet9Lähettimen kytkentä10Kytkennän jälkeen tehtävä tarkastus11Käyttö11Näytön ja laitetilan merkkivalo / LED12Laitteen paikalliskäyttö12Kuvakkeet13Operatiiviset toiminnot14Pitotoiminto (Hold)14Käyttöönotto14Asennuksen jälkeen tehtävä tarkastus14Näyttöasetukset (Display-valikko)15                                                                                                    |
| <b>4</b><br>4.1<br>4.2<br>4.3<br><b>5</b><br>5.1<br>5.2<br>5.3<br>5.4<br>5.5<br><b>6</b><br>6.1<br>6.2<br>6.3                      | Sähköliitäntä9Liitäntäolosuhteet9Lähettimen kytkentä10Kytkennän jälkeen tehtävä tarkastus11Käyttö11Näytön ja laitetilan merkkivalo / LED12Laitteen paikalliskäyttö12Kuvakkeet13Operatiiviset toiminnot14Pitotoiminto (Hold)14Käyttöönotto14Asennuksen jälkeen tehtävä tarkastus14Näyttöasetukset (Display-valikko)15Tietoja käyttösuojauksen14                                                                                                    |
| 4<br>4.1<br>4.2<br>4.3<br>5<br>5.1<br>5.2<br>5.3<br>5.4<br>5.5<br>6<br>6.1<br>6.2<br>6.3                                           | Sähköliitäntä9Liitäntäolosuhteet9Lähettimen kytkentä10Kytkennän jälkeen tehtävä tarkastus11Käyttö11Näytön ja laitetilan merkkivalo / LED12Laitteen paikalliskäyttö12Kuvakkeet13Operatiiviset toiminnot14Pitotoiminto (Hold)14Käyttöönotto14Asennuksen jälkeen tehtävä tarkastus<br>ja laitteen kytkeminen päälle14Näyttöasetukset (Display-valikko)15Tietoja käyttösuojauksen<br>asettamisesta15                                                                                                    |
| <b>4</b><br>4.1<br>4.2<br>4.3<br><b>5</b><br>5.1<br>5.2<br>5.3<br>5.4<br>5.5<br><b>6</b><br>6.1<br>6.2<br>6.3<br>6.4               | Sähköliitäntä9Liitäntäolosuhteet9Lähettimen kytkentä10Kytkennän jälkeen tehtävä tarkastus11Käyttö11Näytön ja laitetilan merkkivalo / LED12Laitteen paikalliskäyttö12Kuvakkeet13Operatiiviset toiminnot14Pitotoiminto (Hold)14Käyttöönotto14Asennuksen jälkeen tehtävä tarkastus15ja laitteen kytkeminen päälle14Näyttöasetukset (Display-valikko)15Tietoja käyttösuojauksen15Laitteen konfigurointi (Setup-valikko)16                                                                                          |
| <b>4</b><br>4.1<br>4.2<br>4.3<br><b>5</b><br>5.1<br>5.2<br>5.3<br>5.4<br>5.5<br><b>6</b><br>6.1<br>6.2<br>6.3<br>6.4<br>6.5        | Sähköliitäntä9Liitäntäolosuhteet9Lähettimen kytkentä10Kytkennän jälkeen tehtävä tarkastus11Käyttö11Näytön ja laitetilan merkkivalo / LED12Laitteen paikalliskäyttö12Kuvakkeet13Operatiiviset toiminnot14Pitotoiminto (Hold)14Käyttöönotto14Asennuksen jälkeen tehtävä tarkastus15ja laitteen kytkeminen päälle14Näyttöasetukset (Display-valikko)15Tietoja käyttösuojauksen15asettamisesta15Laitteen konfigurointi (Setup-valikko)16Laajennettu konfigurointi (Extended                                        |
| 4<br>4.1<br>4.2<br>4.3<br>5<br>5.1<br>5.2<br>5.3<br>5.4<br>5.5<br>6<br>6.1<br>6.2<br>6.3<br>6.4<br>6.5                             | Sähköliitäntä9Liitäntäolosuhteet9Lähettimen kytkentä10Kytkennän jälkeen tehtävä tarkastus11Käyttö11Näytön ja laitetilan merkkivalo / LED12Laitteen paikalliskäyttö12Kuvakkeet13Operatiiviset toiminnot14Pitotoiminto (Hold)14Käyttöönotto14Asennuksen jälkeen tehtävä tarkastus15ja laitteen kytkeminen päälle14Näyttöasetukset (Display-valikko)15Tietoja käyttösuojauksen15asettamisesta15Laitteen konfigurointi (Setup-valikko)16Laajennettu konfigurointi (Extended17                                      |
| <b>4</b><br>4.1<br>4.2<br>4.3<br><b>5</b><br>5.1<br>5.2<br>5.3<br>5.4<br>5.5<br><b>6</b><br>6.1<br>6.2<br>6.3<br>6.4<br>6.5<br>6.6 | Sähköliitäntä9Liitäntäolosuhteet9Lähettimen kytkentä10Kytkennän jälkeen tehtävä tarkastus11Käyttö11Näytön ja laitetilan merkkivalo / LED12Laitteen paikalliskäyttö12Kuvakkeet13Operatiiviset toiminnot14Pitotoiminto (Hold)14Käyttöönotto14Asennuksen jälkeen tehtävä tarkastus15ja laitteen kytkeminen päälle14Näyttöasetukset (Display-valikko)15Tietoja käyttösuojauksen15asettamisesta15Laitteen konfigurointi (Setup-valikko)16Laajennettu konfigurointi (Extended17Laitteen diagnostiikka (Diagnostic-17 |

| <b>7</b><br>7.1<br>7.2                                             | Kalibrointi       2         Määritykset       2         Kalibroinnin laitetoiminnot       2                                                                                                    | 1<br>22<br>23                                                  |
|--------------------------------------------------------------------|----------------------------------------------------------------------------------------------------|----------------------------------------------------------------|
| <b>8</b><br>8.1                                                    | Huolto                                                                                                    | 24                                                             |
| <b>9</b><br>9.1                                                    | Lisätarvikkeet 2<br>Anturit                                                                                                    | 24                                                             |
| <b>10</b><br>10.1<br>10.2<br>10.3<br>10.4<br>10.5<br>10.6          | Diagnostiikka ja vianetsintä . 2<br>Vianetsintäohjeet                                                                                                    | 24<br>25<br>28<br>29<br>30                                     |
| <b>11</b> 11.1 11.2 11.3 11.4 11.5 11.6 11.7 11.8 11.9 11.10 11.11 | Tekniset tiedot3Tulo1Lähtö1Virtalähdöt, aktiivinen1Relelähdöt1Kytkentä1Suoritusarvot1Kokoamisedellytykset1Ympäristö1Mekaaninen rakenne1Näyttö- ja käyttöelementit1Sertifikaatit ja hyväksynnät1 | 30<br>30<br>31<br>31<br>32<br>33<br>34<br>34<br>35<br>36<br>36 |

## Aakkosellinen hakemisto ...... 38

# 1 Turvallisuusohjeet

Lähettimen turvallinen toiminta edellyttää näiden käyttöohjeiden lukemista ja turvallisuusohjeiden noudattamista.

# 1.1 Työpaikan turvallisuus

Laitteen luona ja kanssa tehtävissä töissä:

> Pue vaadittavat henkilösuojaimet maakohtaisten säännöstöjen mukaan.

## 1.2 Henkilökuntaa koskevat vaatimukset

Asennus-, käyttöönotto-, vianmääritys- ja huoltohenkilökunnan on täytettävä seuraavat vaatimukset:

- Koulutetuilla ja pätevillä ammattilaisilla täytyy olla asiaankuuluva pätevyys kyseiseen toimenpiteeseen ja tehtävään
- Laitoksen omistajan/käyttäjän valtuuttama
- ▶ Tunnettava kansainväliset/maakohtaiset säännökset
- Ennen töiden aloittamista ammattihenkilökunnan on täytynyt lukea ja ymmärtää käyttöohjeiden ja lisäasiakirjojen sekä sertifikaattien sisältämät ohjeet (käyttösovelluksesta riippuen)
- Noudatettava ohjeita ja olennaisia vaatimuksia

Käyttöhenkilökunnan on täytettävä seuraavat vaatimukset:

- Heidän on saatava laitoksen omistajan/käyttäjän antama käyttöopastus ja valtuutus tehtävän vaatimusten mukaan
- Noudatettava tämän käyttöoppaan ohjeita

# 1.3 Käyttöturvallisuus

Loukkaantumisvaara!

- Käytä laitetta vain, kun se on teknisesti moitteettomassa kunnossa eikä siinä ole häiriöitä eikä vikoja.
- ▶ Käyttäjä on vastuussa laitteen häiriöttömästä toiminnasta.

#### Laitteeseen tehtävät muutokset

Luvattomat muutokset laitteeseen ovat kiellettyjä ja ne voivat johtaa ennalta arvaamattomiin vaaroihin!

► Jos tästä huolimatta tarvitsee tehdä muutoksia, ota yhteyttä valmistajaan.

### Korjaustyöt

Jatkuvan käyttöturvallisuuden ja -luotettavuuden varmistamiseksi:

- ► Tee laitteeseen liittyviä korjaustöitä vain, jos ne ovat nimenomaisesti sallittuja.
- ▶ Noudata sähkölaitteen korjaustöitä koskevia paikallisia/maakohtaisia määräyksiä.
- ► Käytä ainoastaan alkuperäisosia ja lisätarvikkeita.

# 1.4 Käyttötarkoitus

Lähetin arvioi analyyttisen anturin mitatut arvot ja näyttää ne monivärisellä näytöllä. Prosesseja voidaan valvoa ja ohjata laitteen lähtö- ja rajareleillä. Laitteessa on laaja valikoima ohjelmistotoimintoja tähän tarkoitukseen.

- Valmistaja ei vastaa vahingoista, jotka aiheutuvat laitteen epäasianmukaisesta käytöstä tai muusta kuin tarkoituksenmukaisesta käytöstä. Laitetta ei saa muuttaa tai muunnella millään tavalla.
- Laite on suunniteltu asennettavaksi paneeliin ja sitä saa käyttää ainoastaan asennuspaikalla.

# 1.5 Tekninen parannus

Valmistaja varaa oikeuden muuttaa tekniset seikat kaikkein ajantasaisimman kehityksen mukaisiksi ilman erityistä ilmoitusta. Ota yhteys myyntikeskukseesi saadaksesi tiedot käyttöohjeiden muutoksista tai päivityksistä.

## 1.6 Palautus

Palautettaessa laite korjausta varten se on lähetettävä suojapakkauksessa. Alkuperäinen pakkaus tarjoaa parhaan suojan. Ainoastaan toimittajasi huolto saa tehdä korjaukset.

Korjattavaksi lähetettäessä liitä mukaan viesti, jossa kuvaat ongelman ja sovelluksen.

# 1.7 Huomioita turvallisuussäännöistä ja symboleista

### 1.7.1 Turvallisuustiedot

## A VAARA

#### Syyt (/seuraukset)

Varoituksen huomiotta jättämisen seuraukset (mikäli soveltuva)

- Suojatoimi
- Tämä symboli ilmoittaa vaarallisesta tilanteesta. Varoituksen huomiotta jättäminen voi aiheuttaa vakavia vammoja tai jopa kuoleman.

### **A**VAROITUS

### Syyt (/seuraukset)

Varoituksen huomiotta jättämisen seuraukset (mikäli soveltuva)

- Suojatoimi
- ► Tämä symboli ilmoittaa vaarallisesta tilanteesta. Jos vaaraa ei vältetä, se voi johtaa vakavaan vammaan tai kuolemaan.

### **А** НUOMIO

### Syyt (/seuraukset)

Varoituksen huomiotta jättämisen seuraukset (mikäli soveltuva)

- Suojatoimi
- Tämä symboli ilmoittaa vaarallisesta tilanteesta. Varoituksen huomiotta jättäminen voi aiheuttaa keskivaikeita tai lieviä vammoja.

### HUOMAUTUS

#### Syyt (/seuraukset)

Varoituksen huomiotta jättämisen seuraukset (mikäli soveltuva)

- ► Suojatoimi
- Tämä symboli varoittaa aineellisten vahinkojen vaarasta.

### 1.7.2 Asiakirjan symbolit

|   | Sallittu<br>Ilmoittaa sallitut työvaiheet, prosessit tai toimenpiteet.     |
|---|----------------------------------------------------------------------------|
|   | Etusijainen<br>Kertoo suositeltavat menettelyt, prosessit ja toimenpiteet. |
| × | Kielletty<br>Kertoo kielletyt menettelyt, prosessit ja toimenpiteet.       |
| i | Lisätietoa ja vinkkejä                                                     |
|   | Asiakirjaviite                                                             |
|   | Tämän käyttöohjeen sivuviite                                               |
|   | Kuvaviite                                                                  |

# 2 Tulotarkastus ja tuotteen tunnistus

### 2.1 Tulotarkastus

Toimi seuraavasti vastaanottaessasi laitteen:

- 1. Tarkasta, onko pakkaus ehjä.
- 2. Jos havaitset vaurioita:

Raportoi kaikki vauriot välittömästi valmistajalle.

- 3. Älä asenna vaurioitunutta materiaalia, sillä valmistaja ei voi tällöin taata, että turvallisuusvaatimukset täyttyvät eikä valmistaja ole tällöin vastuussa tästä aiheutuvista seurauksista.
- 4. Vertaa toimitussisältöä tilauslomakkeen tietoihin.
- 5. Irrota kaikki kuljetuspakkausmateriaalit.

### 2.2 Tuotteen tunnistetiedot

Laitteen tunnistamiseen on käytettävissä seuraavat vaihtoehdot:

- Laitekilven erittelyt
- Laajennettu tilauskoodi ja laitteen ominaisuuksien erittely saapumisilmoituksessa

### 2.2.1 Laitekilpi

### Oikea laite?

Tarkasta laitteen laitekilven tiedot:

- Tuotteen nimi ja valmistajan ID
- Tilauskoodi, laaja tilauskoodi ja sarjanumero
- Virtalähde ja virrankulutus
- Hyväksynnät
- Lämpötila-alue
- Laiteohjelmisto ja laitteen revisiotunnus

### 2.2.2 Valmistajan nimi ja osoite

| Valmistajan nimi:   | Endress+Hauser Conducta GmbH+Co. KG |  |
|---------------------|-------------------------------------|--|
| Valmistajan osoite: | Dieselstraße 24, D-70839 Gerlingen  |  |

# 2.3 Sertifikaatit ja hyväksynnät

Laitteelle voimassa olevat sertifikaatit ja hyväksynnät: katso laitekilven tiedot

### 2.3.1 Muut standardit ja ohjeistot

- IEC 60529: Sähkölaitteiden kotelointiluokat (IP-luokka)
- IEC 61010-1: Mittaukseen, säätöön ja laboratoriokäyttöön tarkoitettujen sähköisten laitteiden turvallisuusvaatimukset
- EN 60079-11:

Räjähdysvaaralliset ympäristöt - Osa 11: laitteen suojaus luonnostaan vaarattomalla "i" (lisävaruste)

## 2.4 Varastointi ja kuljetus

Huomaa seuraavat seikat:

Sallittu varastointilämpötila on –40 ... 85 °C (–40 ... 185 °F). Laitetta voidaan säilyttää rajalämpötilassa rajoitetun ajan (enintään 48 tuntia).

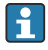

-

Pakkaa laite säilytystä ja kuljetusta varten niin, että se on varmasti suojattu iskuilta ja ulkoisilta vaikutuksilta. Alkuperäinen pakkaus tarjoaa parhaan suojan.

Vältä seuraavat ympäristövaikutukset varastoinnin ja kuljetuksen yhteydessä:

- Suora auringonvalo
- Tärinä
- Aggressiivinen väliaine

# 3 Asennus

## 3.1 Asennusedellytykset

### HUOMAUTUS

### Ylikuumeneminen laitteeseen kertyvän lämmön vuoksi

► Varmista lämmönmuodostuksen välttämiseksi, että laitteen jäähdytys on riittävä.

Näytön käyttäminen lämpötilan yläraja-alueella lyhentää näytön käyttöikää.

Lähetin on suunniteltu käytettäväksi paneelissa.

Näyttö asennetaan siten, että se on luettavissa. Liitännät ja ulostulot ovat takana. Kaapelit liitetään koodatuilla liittimillä.

Ympäristön lämpötila-alue:-10 ... +60 °C (14 ... 140 °F)

## 3.2 Mitat

Noudata laitteen asennussyvyyttä 150 mm (5.91 ") mukaan lukien liittimet ja kiinnikkeet.

Lisää mittoja on kohdassa "Tekniset tiedot" osiossa  $\rightarrow \cong 30$ .

- Paneelin asennusaukko: 92 mm x 45 mm (3.62 in x 1.77 in).
- Paneelin paksuus: maks. 26 mm (1 in).
- Maks. tarkastelukulman alue: 45 ° vasemmalle ja oikealle keskinäytön akselista.
- Jos laitteet on järjestetty vaakatasoon vieretysten X-akselilla tai pystysuoraan toisensa päälle Y-akselilla, mekaanista etäisyyttä (kotelon ja etuosion määrittämää) on noudatettava.

## 3.3 Asennusmenettely

Vaadittava paneelin asennusaukko on 92 mm x 45 mm (3.62 in x 1.77 in).

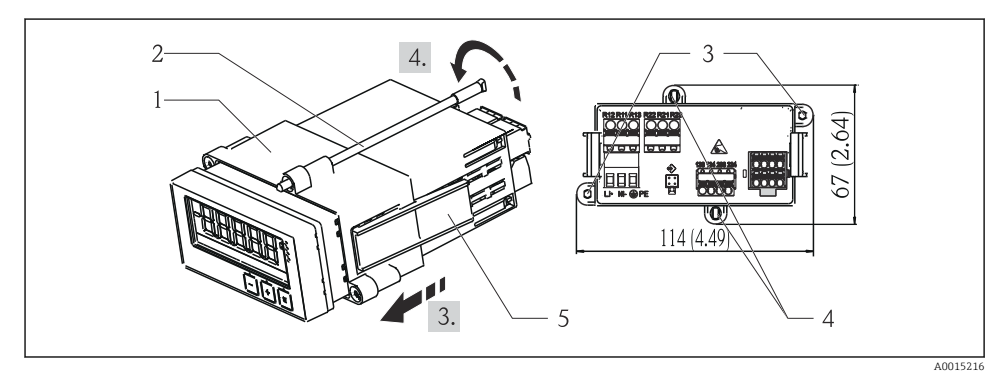

#### 🖻 1 Asennus paneeliin

- 1. Kierrä kierretapit (kohta 2) asennusrungossa oleviin paikkoihin (kohta 1). Tähän tarkoitukseen on neljä vastakkain olevaa ruuvin paikkaa (kohta 3/4).
- 2. Työnnä laite ja tiivisterengas edestä paneelin aukon läpi.
- 3. Kiinnitä suojus paneeliin niin, että pidät laitetta suorassa ja työnnät runkoa (kohta 1), kierretapit sisään ruuvattuina, putken yli, kunnes runko lukittuu paikoilleen.
- 4. Kiristä kierretapit kiinnittääksesi laitteen paikalleen.

Laitteen purkamiseksi asennusrunko voidaan avata lukituksesta avaamalla lukituslaitteet (kohta 5) ja sitten irrottamalla runko.

### 3.4 Asennuksen jälkeen tehtävä tarkastus

- Onko tiivisterengas ehjä?
- Onko asennusrunko kiinnitetty laitteen koteloon?
- Onko kierretapit kiristetty kunnolla?
- Sijaitseeko laite keskellä paneelin asennusaukkoa?

# 4 Sähköliitäntä

### 4.1 Liitäntäolosuhteet

### **A**VAROITUS

#### Vaara! Jännite aiheuttaa vaaran!

Laitteen kaikki kytkennät täytyy tehdä virransaanti pois kytkettynä.

Vaara suojamaadoituksen katketessa

Suojamaadoitusliitäntä on tehtävä ennen muita liitäntöjä.

### HUOMAUTUS

#### Kaapelin lämpökuormitus

► Käytä sopivia kaapeleita ympäristön lämpötilaa 5 °C (9 °F) korkeammille lämpötiloille.

Väärä syöttöjännite voi vaurioittaa laitetta tai aiheuttaa toimintahäiriöitä

 Ennen laitteen käyttöönottoa varmista, että jännitteensyöttö vastaa laitekilven määrityksiä (kotelon pohjassa).

Tarkasta laitteen hätäpoiskytkentä

► Käytä sopivaa virtakytkintä tai -katkaisinta rakennusasennuksessa. Tämän kytkimen täytyy olla lähellä laitetta (helposti ulottuvilla) ja merkittynä katkaisukytkimeksi.

Suojaa laite ylikuormittumiselta

Varmista virtakaapelin ylikuormitussuoja (nimellisvirta = 10 A).

Väärä johdotus voi aiheuttaa laitteen tuhoutumisen

▶ Huomaa liittimien merkinnät laitteen takana.

Pitkät signaalijohdot kuluttavat runsaasti energiaa

▶ Kytke sopiva ylijännitesuoja sarjaan laitteen eteen.

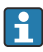

Turvallisen erittäin alhaisen jännitteen sekä vaarallisen kosketusjännitteen kytkeminen sekaisin releelle on sallittu.

# 4.2 Lähettimen kytkentä

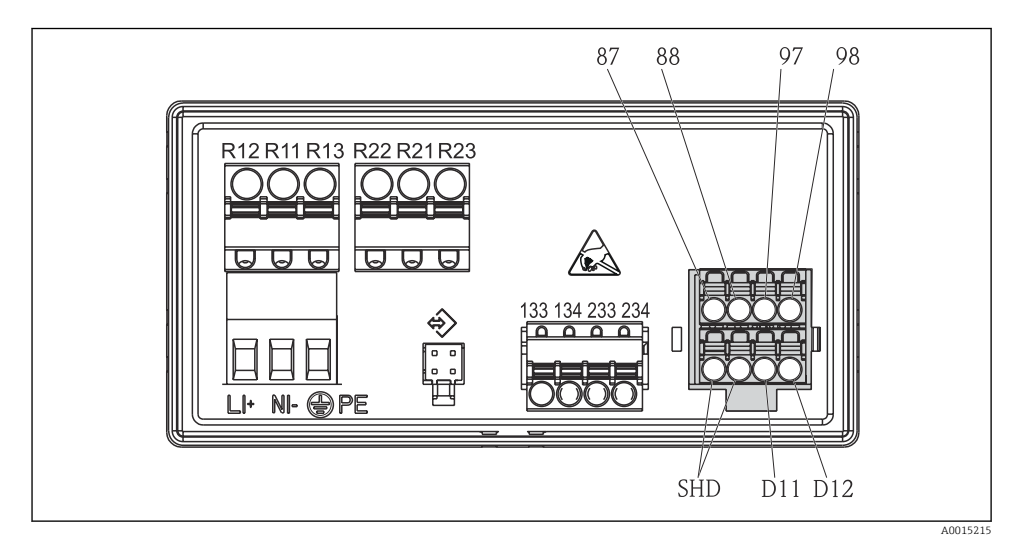

#### 2 Lähettimen kytkentäkaavio

| Liitin | Kuvaus                                                           |  |  |  |
|--------|------------------------------------------------------------------|--|--|--|
| 87     | lemosens-kaapelin liitin, ruskea, anturin jännitteensyöttö U+    |  |  |  |
| 88     | Aemosens-kaapelin liitin, valkoinen, anturin jännitteensyöttö U- |  |  |  |
| 97     | 1emosens-kaapelin liitin, vihreä, Com A                          |  |  |  |
| 98     | Memosens-kaapelin liitin, keltainen, Com B                       |  |  |  |
| SHD    | Memosens-kaapelin liitin, suojus                                 |  |  |  |
| D11    | Hälytyksen lähdön liitin, +                                      |  |  |  |
| D12    | Hälytyksen lähdön liitin, -                                      |  |  |  |
| L/+    |                                                                  |  |  |  |
| N/-    | Syöttöjännitteen lähetin                                         |  |  |  |
| ⊕ PE   |                                                                  |  |  |  |
| 133    | Analogilähdön 1 liitin, +                                        |  |  |  |
| 134    | Analogilähdön 1 liitin, -                                        |  |  |  |

| Liitin        | Kuvaus                    |
|---------------|---------------------------|
| 233           | Analogilähdön 2 liitin, + |
| 234           | Analogilähdön 2 liitin, - |
| R11, R12, R13 | Releen 1 liitin           |
| R21, R22, R23 | Releen 2 liitin           |

## 4.3 Kytkennän jälkeen tehtävä tarkastus

| Laitteen kunto ja erittelyt                                                                                       | Tarkastukset                                       |
|----------------------------------------------------------------------------------------------------|----------------------------------------------------|
| Ovatko kaapelit tai laite vaurioituneet?                                                                          | Silmämääräinen tarkastus                           |
| Sähköliitäntä                                                                                                    | Tarkastukset                                       |
| Vastaako syöttöjännite laitekilvessä annettuja tietoja?                                                           | 24 230 V AC/DC<br>(-20 % / +10 %) 50/60 Hz         |
| Onko kaikki liittimet kytketty kunnolla oikeisiin liitäntäportteihin? Onko yksittäiset liittimet koodattu oikein? | -                                                  |
| Onko asennetuissa kaapeleissa vedonpoistimet?                                                                     | -                                                  |
| Onko virransyöttö- ja signaalikaapelit kytketty oikein?                                                           | Katso kytkentäkaavio,<br>→ 🗟 2, 🗎 10 ja kotelossa. |

# 5 Käyttö

Laitteen yksinkertaisen toimintakonseptin ansiosta voit tehdä käyttöönoton monille käyttökohteille ilman käyttöohjetulostetta.

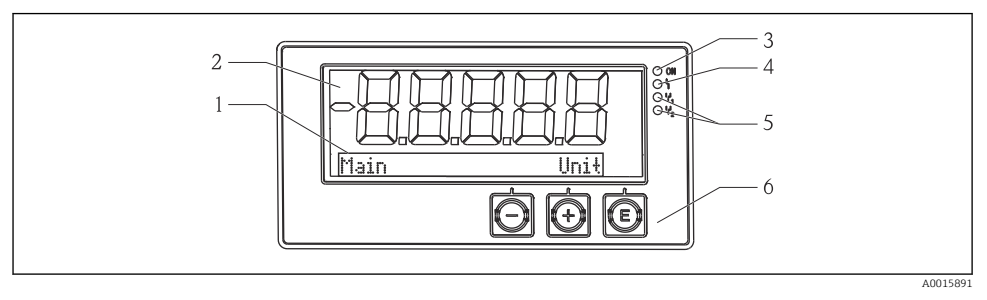

#### E 3 Laitteen näyttö

- 1 Pistematriisiosio
- 2 7-segmenttinen näyttö
- 3 LED-tilan merkkivalo, virransyöttö liitetty
- 4 LED-tilan merkkivalo, hälytystoiminto
- 5 LED-tilan merkkivalo, rajakytkinrele 1/2
- 6 Käyttöpainikkeet

Laitteessa on käyttäjille taustavalaistu LC-näyttö, joka on jaettu kahteen kappaleeseen. Segmenttiosio näyttää mitatun arvon.

Pistematriisiosiossa kanavaa koskevat lisätiedot, kuten tunniste, yksikkö tai pylväsdiagrammi, näytetään näyttötilassa. Käytön aikana näyttöön tulee käyttöteksti.

Näytön asetusten parametrit on selitetty yksityiskohtaisesti osiossa "Käyttöönotto".

Virhetilanteessa laite vaihtaa automaattisesti virheen näyttämisen ja kanavan näyttämisen välillä, katso kappaleet "Laitteen diagnostiikka" → 🗎 19 ja "Vianetsintä" → 🗎 24.

## 5.2 Laitteen paikalliskäyttö

Laitetta käytetään kolmella kotelon eteen integroidulla painikkeella

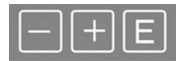

| <br>P  | - | - |  |
|--------|---|---|--|
|        |   | 4 |  |
|        | - |   |  |
| <br>ĸ. | _ |   |  |

- Avaa konfigurointivalikko
- Vahvista syöttö
- Valitse valikossa oleva parametri tai alavalikko

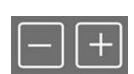

- Konfigurointivalikosta:
- Selaa vaiheittain parametrien / valikon osien / käytettävissä olevien merkkien läpi
- Vaihda valitun parametrin arvo (lisää tai vähennä)

Konfigurointivalikon ulkopuolella: Näytä käytössä olevat ja lasketut kanavat sekä minimi- ja maksimiarvot aktiivisille kanaville. Voit aina poistua valikon osista / alavalikoista valitsemalla "x Back" valikon lopussa.

Poistu asetuksista suoraan muutoksia tallentamatta painamalla painikkeita "-" ja "+" samaan aikaan pidempään (> 3 s).

### 5.3 Kuvakkeet

### 5.3.1 Näytön symbolit

| X   | Pito-toiminto → 🗎 14 aktiivinen.                                                                                                    |  |  |  |
|-----|----------------------------------------------------------------------------------------------------|--|--|--|
| Max | Maksimiarvo/näytetyn kanavan maksimimerkkivalon arvo                                                                                |  |  |  |
| Min | Minimiarvo/näytetyn kanavan minimimerkkivalon arvo                                                                                  |  |  |  |
|     | Virhe, mittausalueen alle/yli.<br>Mitattua arvoa ei näytetä näytössä.                                                               |  |  |  |
| 8   | Laite on lukittu / laitteessa on käyttäjälukko; laitteen asetukset on lukittu parametrien muutoksia varten; näyttö voidaan muuttaa. |  |  |  |

Yirhe ja kanavatunnistin (TUNNISTE) on määritetty pistematriisiosiossa.

### 5.3.2 Muokkaustilan kuvakkeet

Käyttäjän määrittämä teksti voidaan syöttää käyttäen seuraavia merkkejä:

'0-9', 'a-z', 'A-Z', '+', '-', '\*', '/', '\', '%', '', '2', '3', 'm', '.', ',', ';', ':', '!', '?', '\_', '#', '\$', '''', '', '(', ')', '~'

Numeerisia arvoja varten käytettävissä ovat numero "0-9" ja desimaalipiste.

Lisäksi muokkaustilassa käytetään seuraavia kuvakkeita:

| P . | Setup-symbolit                                                                                                    |
|-----|----------------------------------------------------------------------------------------------------|
| 0   | Expert setup -symbolit                                                                                                    |
| ዩ   | Diagnostics-symbolit                                                                                                    |
| ~   | Hyväksy merkintä.<br>Jos tämä symboli valitaan, merkintää käytetään käyttäjän määrittämässä sijainnissa ja sinä poistut<br>muokkaustilasta. |
| ×   | Hylkää merkintä.<br>Jos valitset tämän symbolin, merkintä hylätään ja poistut muokkaustilasta. Aikaisemmin asetettu<br>teksti jää.          |
| +   | Siirry yhden sijainnin verran vasemmalle.<br>Jos valitset tämän symbolin, kohdistin hyppää yhden sijainnin verran vasemmalle.               |
| H   | Poista taaksepäin.<br>Jos valitset tämän symbolin, kohdistimen vasemmalla puolella oleva merkki poistetaan.                                 |
| C   | Poista kaikki.<br>Jos valitset tämän symbolin, kaikki merkinnät poistetaan.                                                                 |

# 5.4 Operatiiviset toiminnot

Lähettimen operatiiviset toiminnot on jaettu seuraaviin valikoihin:

| Näyttö      | Laitteen näytön asetukset: kontrasti, kirkkaus, aika näytössä mitattavien arvojen vaihtelulle             |
|-------------|----------------------------------------------------------------------------------------------------|
| Setup       | Laitteen asetukset<br>Yksilöllisten asetusten kuvaus on kappaleessa "Käyttöönotto" → 🗎 14.                |
| Calibration | Anturin kalibroinnin suorittaminen<br>Kalibrointitoimintojen kuvaus on annettu kappaleessa "Calibration". |
| Diagnostics | Laitetiedot, diagnostiikan lokikirja, anturin tiedot, simulaatio                                          |

# 5.5 Pitotoiminto (Hold)

Pitotoiminto saa nykyiset virtalähdöt ja releiden tilat "jäätymään". Tämä toiminto voidaan kytkeä päälle ja pois päältä manuaalisesti (valikko **Setup**  $\rightarrow$  **Manual hold**). Lisäksi pitotoiminto aktivoituu automaattisesti anturin kalibroinnin yhteydessä.

Kun pitotoiminto ei ole enää voimassa, pitotoiminto pysyy edelleen aktiivisena määritettävissä olevan pidon vapauttamisajan. Pidon vapauttamisaika voidaan määrittää valikossa **Setup**  $\rightarrow$  **Extended setup**  $\rightarrow$  **System**  $\rightarrow$  **Hold release**.

Pitotoiminto ei vaikuta mitatun arvon näyttöön. Pito-symboli tulee myös näyttöön mitatun arvon jälkeen.

# 6 Käyttöönotto

### 6.1 Asennuksen jälkeen tehtävä tarkastus ja laitteen kytkeminen päälle

Varmista, että kaikki kytkemisen jälkeiset tarkastukset on tehty ennen laitteen käyttöönottoa:

- Asennustarkastus (tarkastuslista)  $\rightarrow \square 9$ .
- Kytkennän jälkeen tehtävä tarkastus (tarkastuslista) → 
   <sup>™</sup> 11.

Kun käyttöjännite on kytketty, vihreä LED syttyy palamaan, ja näyttö ilmoittaa, että laite on valmiina käyttöön.

Jos otat laitteen käyttöön ensimmäistä kertaa, ohjelmoi asetus, kuten käyttöohjeiden seuraavissa osioissa kuvataan.

Jos otat käyttöön laitetta, joka on jo konfiguroitu tai esiasetettu, laite käynnistää mittauksen välittömästi asetuksissa määritetyllä tavalla. Parhaillaan aktivoitujen kanavien arvot näkyvät näytössä.

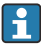

Poista näytön suojakalvo, jotta se ei haittaa näytön luettavuutta.

## 6.2 Näyttöasetukset (Display-valikko)

Pääset päävalikkoon painamalla käytön aikana "E"-painiketta. Display-valikko ilmestyy näyttöön. Paina "E" uudestaan siirtyäksesi tähän valikkoon. Käytä "x Back"-vaihtoehtoa, joka löytyy kunkin valikon alaosasta/alavalikosta, kun haluat liikkua valikkorakenteessa yhden tason ylöspäin.

| Parametri        | Mahdolliset asetukset   | Kuvaus                                                                                     |
|------------------|-------------------------|--------------------------------------------------------------------------------------------|
| Contrast         | 1-7<br>Oletus: <b>6</b> | Näytön kontrastin asetus.                                                                  |
| Brightness       | 1-7<br>Oletus: <b>6</b> | Näytön kirkkauden asettaminen.                                                             |
| Alternating time | 0, 3, <b>5</b> , 10 s   | Kahden arvon välillä vaihteleva aika.<br>O tarkoittaa, että arvot eivät vaihtele näytössä. |

### 6.3 Tietoja käyttösuojauksen asettamisesta

Pääsy setupiin, diagnostiikkaan ja kalibrointiin on käytössä oletuksena (tehdasasetus) ja se voidaan lukita asetusten kautta.

Toimi seuraavasti lukitaksesi laitteen:

- 1. Paina E siirtyäksesi konfigurointi-valikkoon.
- 2. Paina + toistuvasti, kunnes Setup tulee näyttöön.
- 3. Paina E avataksesi Setup-valikon.
- 4. Paina + toistuvasti, kunnes Extended Setup tulee näyttöön.
- 5. Paina E avataksesi Extended Setup-valikon; näyttöön tulee System.
- 6. Paina E avataksesi System-valikon.
- 7. Paina + toistuvasti, kunnes Access code tai Calib Code tulee näyttöön.
- 8. Paina E avataksesi käyttösuojauksen asetuksen.
- 9. Aseta koodi: paina painikkeita + ja asettaaksesi halutun koodin. Pääsykoodi on nelinumeroinen. Numeron vastaava paikka näytetään tavallisessa tekstissä. Paina **E** vahvistaaksesi syötetyn arvon ja siirry seuraavaan kohtaan.
- 10. Vahvista koodin viimeinen paikka poistuaksesi valikosta. Koko koodi tulee näyttöön. Paina + selataksesi takaisin x Back-alavalikon viimeiseen kohtaan ja vahvista valikko. Vahvistamalla kohta arvo otetaan käyttöön ja näyttö palaa Setup-tasolle. Valitse uudelleen viimeinen parametri x Back myös poistuaksesi tästä alavalikosta ja palataksesi mitattuun arvoon/kanavaan näytön tasolla.

Kun käyttösuojaus on aktivoitu onnistuneesti, lukon symboli ilmestyy näyttöön.

H

Kalibrointivalikon lukitusta varten Access Code ja Calib Code on aktivoitava.

Se mahdollistaa roolikonseptin käyttöönoton (järjestelmänhallitsija/ kunnossapitohenkilökunta) laitteen käyttöä varten.

Järjestelmähallitsijan rooli: pääsy kaikkiin valikoihin (Setup, Diagnostics, Calibration), kun **Access Code** on syötetty.

Kunnossapitohenkilökunnan rooli: pääsy Calibration-valikkoon, kun **Calib Code** on syötetty.

Jos vain **Access Code** aktivoidaan, Setup- ja Diagnostics-valikot ovat lukossa. Pääsy muihin valikoihin (mukaan lukien kalibrointi) on käytössä.

Kohta **x Back** jokaisen valintalistan/valikon lopussa vie käyttäjän alavalikosta yhden tason ylemmäs seuraavaan valikkoon.

Jos pääsykoodi otetaan käyttöön, laite lukittuu automaattisesti, jos sitä ei ole käytetty 600 sekuntiin. Näyttö vaihtaa takaisin toimintanäyttöön.

Ottaaksesi asetukset käyttöön aseta **System** Setupiin pääsykoodiksi **0000** tai poista koodi painamalla **C**.

Jos hukkaat koodin, ainoastaan huolto voi tehdä nollauksen.

## 6.4 Laitteen konfigurointi (Setup-valikko)

Pääset päävalikkoon painamalla käytön aikana "E"-painiketta. Siirry valikoiden läpi painikkeilla "+" ja "–". Kun haluttu valikko on näkyvissä, paina "E"-painiketta valikon avaamiseksi. Käytä "x Back"-vaihtoehtoa, joka löytyy kunkin valikon alaosasta/alavalikosta, kun haluat liikkua valikkorakenteessa yhden tason ylöspäin.

Setup-valikko sisältää laitteen käytön kannalta tärkeimmät asetukset.

| Parametri     | Mahdolliset asetukset                      | Kuvaus                                                                                                    |
|---------------|--------------------------------------------|----------------------------------------------------------------------------------------------------|
| Current range | <b>4–20 mA</b><br>0-20 mA                  | Mittausalueen virtalähdön konfigurointi.                                                                                                    |
| Out 1 0/4 mA  | Numeroarvo 0.000 99 999<br><b>0.0 mg/l</b> | Fyysinen arvo, joka vastaa analogilähdön<br>alempaa mittausrajaa.<br>Kun konfiguroitu arvo alittui, virtalähtö<br>asetetaan kyllästysvirtaan 0/3.8 mA. |
| Out 1 20 mA   | Numeroarvo -0.02 120<br>120 mg/l           | Fyysinen arvo, joka vastaa analogilähdön<br>ylempää mittausrajaa.<br>Kun konfiguroitu arvo ylittyi, virtalähtö<br>asetetaan kyllästysvirtaan /20.5 mA. |
| Out 2 0/4 mA  | Numeroarvo –50 250 °C<br><b>0 °C</b>       | Lämpötila, joka vastaa lämpötilatulon alempaa<br>mittausaluetta.<br>Kun konfiguroitu arvo alittui, virtalähtö<br>asetetaan kyllästysvirtaan 0/3.8 mA.  |

| Parametri          | Mahdolliset asetukset           | Kuvaus                                                                                                    |
|--------------------|---------------------------------|----------------------------------------------------------------------------------------------------|
| Out 2 20 mA        | Numeroarvo –50 250 °C<br>100 °C | Lämpötila, joka vastaa lämpötilatulon ylempää<br>mittausaluetta.<br>Kun konfiguroitu arvo ylittyi, virtalähtö<br>asetetaan kyllästysvirtaan 20.5 mA. |
| Damping main value | 0 60 s<br><b>0 s</b>            | Vaimennuksen konfigurointi tulosignaalien<br>alipäästön suodattamista varten.                                                                        |
| Extended setup     |                                 | Laitteen edistyneet asetukset, kuten rele, raja-<br>arvot jne.<br>Toiminnot kuvataan seuraavassa kappaleessa,<br>→ 🗎 17.                             |
| Manual hold        | Off, On                         | Virran ja releen lähtöjen jäätymistoiminto                                                                                                    |

## 6.5 Laajennettu konfigurointi (Extended setup -valikko)

Pääset päävalikkoon painamalla käytön aikana "E"-painiketta. Siirry valikoiden läpi painikkeilla "+" ja "–". Kun haluttu valikko on näkyvissä, paina "E"-painiketta valikon avaamiseksi. Käytä "x Back"-vaihtoehtoa, joka löytyy kunkin valikon alaosasta/alavalikosta, kun haluat liikkua valikkorakenteessa yhden tason ylöspäin.

| Parametri Mahdollis |              | Mahdolliset asetukset                       | Kuvaus<br>Yleisasetukset<br>Käytä tätä toimintoa mennäksesi laitteen                                                                                                    |
|---------------------|--------------|---------------------------------------------|----------------------------------------------------------------------------------------------------|
| System              |              |                                             | Yleisasetukset                                                                                                    |
|                     | Tag          | Mukautettu teksti, maks. 16<br>merkkiä<br>A | Käytä tätä toimintoa mennäksesi laitteen<br>tunnisteeseen.                                                                                                    |
|                     | Temp. unit   | °C<br>°F                                    | Lämpötilayksikön asetus                                                                                                    |
|                     | Hold release | 0 600 s<br><b>0 s</b>                       | Asettaa ajan, jolla laitteen pitoa pidennetään<br>sen jälkeen, kun pitotila on keskeytetty.                                                                             |
|                     | Alarm delay  | 0 600 s<br>0 s                              | Viiveaika hälytyksen lähettämisessä. Tämä<br>vaimentaa hälytystilaa, joka on esiasetettu<br>tietyksi, hälytyksen viiveaikaa lyhyemmäksi<br>ajaksi.                      |
|                     | Access code  | 00009999<br>Oletus: <b>0000</b>             | Käyttäjäkoodi suojaa laitekonfiguraatiota.<br><b>Lisätieto:</b> 0000 = käyttäjäkoodin suojaus on<br>pois päältä                                                         |
|                     | Calib Code   | 00009999<br>Oletus: <b>0000</b>             | Käyttäjäkoodi suojaa kalibrointitoimintoa.<br><b>Lisätieto:</b> 0000 = käyttäjäkoodin suojaus on<br>pois päältä                                                         |
| Input               |              |                                             | Tuloasetukset                                                                                                    |
|                     | Main value   | <b>Conc. liquid</b><br>Partial pressure     | Asetuksella määritetään väliaine, jossa mittaus<br>tehdään.<br><b>Conc. liquid</b> vesipohjaiselle väliaineelle ja<br><b>Partial pressure</b> mitattaessa kaasufaasissa |

| Parametri      |                    |                                               | Mahdolliset asetukset                                                                                              | Kuvaus                                                                                                    |
|----------------|--------------------|-----------------------------------------------|----------------------------------------------------------------------------------------------------|----------------------------------------------------------------------------------------------------|
|                | Unit               |                                               | <b>mg/l</b> , μg/l, ppm, ppb - jos<br>"Conc. liquid" on valittu<br><b>hPa</b> - jos osittainen paine on<br>valittu | Fyysisen arvon yksikkö.                                                                                                    |
|                | Format             |                                               | Ei mitään, yksi, <b>kaksi</b>                                                                                      | Näytön paikkojen määrä desimaalipilkun<br>jälkeen.                                                                                   |
|                | Dampin             | g main                                        | 0 60 s<br><b>0 s</b>                                                                                               | Vaimennuksen konfigurointi tulosignaalien<br>alipäästön suodattamista varten.                                                        |
|                | Medium             | pressure                                      | Korkeus keskimääräisestä<br>merenpinnasta<br><b>Ilmanpaine</b>                                                     | Korkeuden tai ilmanpaineen asettaminen.                                                                                              |
|                | Korkeus<br>merenpi | keskimääräisestä<br>nnasta                    | -300 4000 m<br><b>0 m</b>                                                                                          | Korkeus on asetettu, jos valittuna on <b>Medium</b><br><b>Pressure</b> → <b>Altitude</b> .                                           |
|                | Air pres           | sure                                          | 500 9 999 mbar<br><b>1013 mbar</b>                                                                                 | Ilmanpaine on asetettu, jos valittuna on<br>Medium Pressure → Air pressure.                                                          |
|                | Stability          | crit.                                         |                                                                                                    | Onnistuneen kalibroinnin edellytykset.<br>Jos sallittu ero ylitetään, kalibrointia ei sallita ja<br>se keskeytetään automaattisesti. |
|                |                    | Delta signal                                  | 0.10 2 %<br><b>2 %</b>                                                                                             | Sallittu mitatun arvon vaihtelu kalibroinnin<br>aikana                                                                               |
|                |                    | Delta temp                                    | 0.1 2 K<br><b>0.50 K</b>                                                                                           | Suurin sallittu lämpötilan vaihtelu                                                                                                  |
|                |                    | Duration                                      | 5 60 s<br><b>5 s</b>                                                                                               | Aikaväli, jona sallittua mitatun arvon vaihtelua<br>ei ylitetä                                                                       |
|                | Process            | check                                         |                                                                                                    | Prosessiasetusten tarkastukset                                                                                                    |
|                |                    | Function                                      | On, <b>Off</b>                                                                                                    | Kytke prosessitarkastus päälle.                                                                                                    |
|                |                    | Duration                                      | 1 240 min<br>60 min                                                                                                | Prosessitarkastuksen kesto                                                                                                    |
|                | Tolerance          |                                               | 0.01 20 hPa<br><b>0.01 hPa</b>                                                                                     | Prosessitarkastuksen kaistanleveys                                                                                                   |
|                | Calib. settings    |                                               |                                                                                                    | Tätä prosessiarvoa käytetään kalibroinnin<br>yhteydessä oikeaan laskentaan.                                                          |
|                |                    | Medium press.                                 | <b>Ilmanpaine</b><br>Korkeus keskimääräisestä<br>merenpinnasta                                                     | Korkeuden tai ilmanpaineen käyttö.                                                                                                   |
|                |                    | Air pressure                                  | 500 9999 mbar<br>1013 mbar                                                                                         | Ilmanpaine on asetettu, jos valittuna on Medium Press. $\rightarrow$ Air pressure.                                                   |
|                |                    | Korkeus<br>keskimääräisest<br>ä merenpinnasta | -300 4 000 m<br><b>0 m</b>                                                                                         | Korkeus on asetettu, jos valittuna on <b>Medium</b><br><b>Press.</b> → <b>Altitude</b> .                                             |
| Analog outputs |                    |                                               |                                                                                                    | Analogilähtöjen asetukset                                                                                                    |

| Parame                  | tri               | Mahdolliset asetukset                                       | Kuvaus                                                                                                |
|-------------------------|-------------------|-------------------------------------------------------------|----------------------------------------------------------------------------------------------------|
|                         | Current range     | <b>4-20 mA</b><br>0-20 mA                                   | Analogilähdön virta-alue                                                                              |
|                         | Out 1 0/4 mA      | Numeroarvo 0.000 99999<br><b>0.0 mg/l O<sub>2</sub></b>     | Fyysinen arvo, joka vastaa analogilähdön<br>alempaa mittausrajaa.                                     |
|                         | Out 1 20 mA       | Numeroarvo 0.000 99999<br>120 mg/l O <sub>2</sub>           | Fyysinen arvo, joka vastaa analogilähdön<br>ylempää mittausrajaa.                                     |
|                         | Out 2 0/4 mA      | Numeroarvo −50 250 °C<br><b>0 °C</b>                        | Lämpötila, joka vastaa lämpötilatulon alempaa<br>mittausaluetta.                                      |
|                         | Out 2 20 mA       | Numeroarvo –50 250 °C<br>100 °C                             | Lämpötila, joka vastaa lämpötilatulon ylempää<br>mittausaluetta.                                      |
| Relay 1/                | 2                 |                                                             | Relelähtöjen asetukset.                                                                               |
|                         | Function          | <b>Off</b> , Min limit, Max limit, In band, Out band, Error | Reletoiminnon konfigurointi.<br>Jos Function = <b>Error</b> , lisäasetukset eivät ole<br>mahdollisia. |
| Assignment<br>Set point | Assignment        | Main, Temp                                                  | Releen liitinkytkentä päätuloon tai<br>lämpötilatuloon                                                |
|                         | Numeroarvo<br>0.0 | Raja-arvon asetus.                                          |                                                                                                    |
|                         | Set point 2       | Numeroarvo<br>0.0                                           | Vain toiminnolle <b>In band</b> tai <b>Out band</b> .                                                 |
| ]                       | Hyst.             | Numeroarvo<br>0.0                                           | Hystereesin konfigurointi.                                                                            |
|                         | Delay time        | 0 60 s<br><b>0 s</b>                                        | Releen kytkeytymisen viiveajan konfigurointi.                                                         |
| Factory                 | default           |                                                             | Nollaa laiteasetukset tehdasoletusasetuksiin.                                                         |
|                         | Please confirm    | no, yes                                                     | Vahvista nollaus.                                                                                     |

### 6.5.1 Releiden konfigurointi

Laitteessa on kaksi relettä, joiden raja-arvot on joko kytketty pois päältä tai voidaan kohdistaa tulosignaaliin. Raja-arvo syötetään numeroarvona desimaali mukaan lukien. Releiden käyttötila on normaalisti avoin virraton tila tai suljettu virraton tila, vaihtokoskettimen johdotus määrittää tilan (→ 🗎 32). Raja-arvot määritetään aina releeseen. Jokainen rele voidaan määrittää kanavaan tai laskettuun arvoon. "Virhe"-tilassa rele toimii hälytysreleenä ja kytkeytyy aina, kun vika tai hälytys ilmestyy.

Seuraavat asetukset voidaan tehdä kullekin kahdelle raja-arvolle: liitinkytkentä, raja, hystereesi, kytkentäkäyttäytyminen, viive ja vikatila.

## 6.6 Laitteen diagnostiikka (Diagnostic-valikko)

Pääset päävalikkoon painamalla käytön aikana "E"-painiketta. Siirry valikoiden läpi painikkeilla "+" ja "-". Kun haluttu valikko on näkyvissä, paina "E"-painiketta valikon

avaamiseksi. Käytä "x Back"-vaihtoehtoa, joka löytyy kunkin valikon alaosasta/alavalikosta, kun haluat liikkua valikkorakenteessa yhden tason ylöspäin.

| Parametri     |           |                           | Mahdolliset asetukset | Kuvaus                                                                                                    |
|---------------|-----------|---------------------------|-----------------------|----------------------------------------------------------------------------------------------------|
| Current diag. |           |                           | Vain luku.            | Näyttää nykyisen diagnostiikkaviestin                                                                                                    |
| Last diag.    |           |                           | Vain luku.            | Näyttää viimeisen diagnostiikkaviestin                                                                                                    |
| Diagnos       | t logbook |                           | Vain luku             | Näyttää viimeiset diagnostiikkaviestit                                                                                                    |
| Device in     | nfo       |                           | Vain luku.            | Näyttää laitetiedot                                                                                                    |
|               | Device ta | ag                        | Vain luku.            | Näyttää laitetiedot                                                                                                    |
|               | Device n  | ame                       | Vain luku.            | Näyttää laitteen nimen                                                                                                    |
|               | Serial nu | ımber                     | Vain luku.            | Näyttää laitteen sarjanumeron                                                                                                    |
|               | Order co  | de                        | Vain luku.            | Näyttää laitteen tilauskoodin                                                                                                    |
|               | FW revi   | sion                      | Vain luku.            | Näyttää laiteohjelmistoversion                                                                                                    |
|               | ENP ver   | sion                      | Vain luku.            | Näyttää elektronisen laitekilven version                                                                                                    |
|               | Module    | ID                        | Vain luku.            | Näyttää moduulin ID:n                                                                                                    |
|               | Manufa    | ct. ID                    | Vain luku.            | Näyttää valmistajan ID:n                                                                                                    |
|               | Manufa    | ct. name                  | Vain luku.            | Näyttää valmistajan nimen                                                                                                    |
| Anturin       | tiedot    |                           |                       |                                                                                                    |
|               | General   | info                      |                       | Yleisiä tietoja anturista                                                                                                    |
|               |           | Order code                |                       | Näyttää laitteen tilauskoodin                                                                                                    |
|               |           | Serial number             |                       | Näyttää laitteen sarjanumeron                                                                                                    |
|               |           | Device Tag                |                       | Näyttää anturin tunnistenimen                                                                                                    |
|               |           | FW version                |                       | Näyttää laiteohjelmistoversion                                                                                                    |
|               |           | HW version                |                       | Näyttää laiteversion                                                                                                    |
|               | Operatio  | on time                   |                       | Toiminta-aika                                                                                                    |
|               |           | Operation time > 40 °C    |                       | Toiminta-aika yli 40 °C                                                                                                    |
|               |           | Operation time<br>> 80 °C |                       | Toiminta-aika yli 80 °C                                                                                                    |
|               |           | Sterile counter           |                       | Järjestelmä laskee toimintatuntien määrän,<br>jonka anturi on altistuneena steriloinnille<br>tyypilliselle lämpötilalle. Tämä lämpötila<br>riippuu anturista. |
|               | Calibrati | ion info                  |                       | Viimeisen kalibroinnin kalibrointitiedot                                                                                                    |
|               |           | Cal. count                |                       | Anturin kalibrointien lukumäärä                                                                                                    |
|               |           | Slope in pA/hPA           |                       | (Suhteellinen) herkkyys määrittelee anturin kunnon.                                                                                                    |

| Parametri |                       | Mahdolliset asetukset | Kuvaus                                                                                    |
|-----------|-----------------------|-----------------------|-------------------------------------------------------------------------------------------|
|           | Delta slope           |                       | Herkkyysero viimeisen ja toiseksi viimeisen<br>kalibroinnin jälkeen                       |
|           | Temp. cal offset      |                       |                                                                                           |
|           | Nollapiste            |                       | Nollapiste vastaa anturin signaalia, joka<br>mitattiin väliaineessa, kun happea ei ollut. |
| Specific  | ation                 |                       | Tietoa anturin erittelyistä                                                               |
|           | Min 0.0 hPa           |                       |                                                                                           |
|           | Max 200 hPa           |                       |                                                                                           |
|           | Min Temp.<br>−5.00 °C |                       |                                                                                           |
|           | Max Temp<br>135 °C    |                       |                                                                                           |
| Simulat   | tion:                 |                       | Tietyt arvot voidaan simuloida                                                            |
|           | Analog Out 1          |                       | testitarkoituksessa tuloissa ja lahdoissa.                                                |
|           | Analog Out 2          |                       |                                                                                           |
| Relay 1   | Relay 1               |                       |                                                                                           |
|           | Relay 2               |                       |                                                                                           |
|           | Alarm out             |                       |                                                                                           |
| Reset d   | evice                 |                       | Nollaa anturin tehdasasetuksiin.                                                          |

# 7 Kalibrointi

Kalibroi anturi suoraan polarisoinnin jälkeen.

- 1. Ota anturi pois nesteestä.
- 2. Puhdista anturi kostealla liinalla. Kuivaa sen jälkeen kalvo huolellisesti esimerkiksi paperipyyhkeellä.
- 3. Odota noin 20 minuuttia, että anturi sopeutuu ympäristön lämpötilaan. Anturia ei saa tänä aikana altistaa kovalle auringonpaisteelle.
- 4. Kun lähettimen mittaamana näytetty arvo on vakiintunut, tee kalibrointi käyttöohjeissa kuvatulla tavalla.
- 5. Upota sitten anturi uudestaan väliaineeseen.

### 7.1 Määritykset

### 7.1.1 Polarointi

Katodin ja anodin väliin kohdistuu kiinteä jännite, kun anturi liitetään lähettimeen. Polarointivirta, jonka tämä aikaansaa, on merkitty lähettimeen arvona, joka aluksi korkea, mutta laskee vähitellen. Näyttöön tuleva arvo on ensin vakautettava ennen kuin anturi voidaan kalibroida.

### 7.1.2 Kalibrointi

Kalibroinnin aikana käyttäjä sopeuttaa lähettimen anturin ominaisarvoihin.

Anturia ei normaalisti tarvitse kalibroida juuri koskaan. Kalibrointi on tarpeen:

- Ensimmäisen käyttöönoton jälkeen
- Kalvon tai elektrolyytin vaihtamisen jälkeen
- Katodin puhdistamisen jälkeen
- Seuraava pidensi toimintaväliä ilman virransyöttöä

Kalibrointi voidaan tarkastaa jaksoittain ja suorittaa uudelleen laitoksen valvontarutiinien yhteydessä (tyypilliset välit riippuvat käyttöolosuhteista).

### Kalibrointi

Voit tehdä kahdenlaisia kalibrointeja: herkkyyden tai nollapisteen perusteella

Molemmat kalibroinnit voidaan suorittaa yksilöllisesti tai peräkkäin. Jos teet molempia kalibrointeja, valitset sen, joka lähinnä mittaustasi.

### Herkkyys

(Suhteellinen) herkkyys määrittelee anturin kunnon. Laskevat arvot osoittavat, että elektrolyytti on käytetty. Voit hallita, milloin järjestelmä kehottaa käyttäjää vaihtamaan elektrolyytin määrittämällä raja-arvot, jotka saavat järjestelmän laukaisemaan diagnostiikkaviestit.

Herkkyyden kalibrointi tapahtuu seuraavasti vesihöyryn kyllästämässä ilmassa:

- 1. Paina "E" hakeaksesi päävalikon esiin.
- 2. Paina painiketta "+" navigoidaksesi "Calibration"-valikkoon.
- 3. Paina "E" avataksesi valikon.
  - └ Valitse "Slope Air 100%"
- 4. Paina "E" avataksesi valikon.
  - 🕒 Näyttö näyttää nykyisen herkkyyden, jota kalibrointi saattaa muuttaa.
- 5. Paina "+".
  - └ Näyttö näyttää "Keep sensor above water"
- 6. Puhdista ja kuivaa anturi ja aseta se hyvin lähelle vettä.
- 7. Paina "+".
- 8. Näyttö näyttää "wait for stable value". Kun arvo on vakaa, näyttö muuttuu.
  - └ Näyttö näyttää "O2 cal air"

- 9. Paina "+".
  - └ Näyttö näyttää "Save Calib. Data?"
- 10. Paina "+".
  - └ Näyttö näyttää "Calib. successful"

11. Paina "+".

Takaisin mittaustilaan.

Nollapisteen kalibrointi tapahtuu seuraavasti hapettomassa väliaineessa (luokan N5 typpi tai natriumsulfiittiliuos):

- 1. Paina "E" hakeaksesi päävalikon esiin.
- 2. Paina painiketta "+" navigoidaksesi "Calibration"-valikkoon.
- 3. Paina "E" avataksesi valikon.
- 4. Paina "+" vaihtaaksesi "Zero point calib." -kalibrointiin
- 5. Paina "E" avataksesi valikon.
  - Näyttö näyttää nykyisen nollapisteen arvona nA. Tämä voi muuttua kalibroinnin mukaan.
- 6. Paina "+".
  - └ Näyttö näyttää "Waiting for sensor in medium"
- 7. Upota anturi väliaineeseen.
- 8. Paina "+".
- 9. Näyttö näyttää "wait for stable value". Kun arvo on vakaa, näyttö muuttuu.
  - ► Näyttö näyttää "Zero point"

```
10. Paina "+".
```

- └ Näyttö näyttää "Save Calib. Data?"
- 11. Paina "+".
  - ► Näyttö näyttää "Calib. successful"

12. Paina "+".

Takaisin mittaustilaan.

### 7.2 Kalibroinnin laitetoiminnot

Paina "E"-painiketta toiminnan aikana hakeaksesi päävalikon esiin. Käytä "+"- ja "-" painikkeita navigoidaksesi käytettävissä olevien valikoiden kautta. Kun haluttu valikko on näkyvissä, paina "E"-painiketta valikon avaamiseksi. Valitse "x Back"-vaihtoehtoa, joka löytyy kunkin valikon alaosasta/alavalikosta, kun haluat liikkua valikkorakenteessa ylöspäin.

| Parametri |                 | Konfigurointivaihtoehdot | Kuvaus                                     |
|-----------|-----------------|--------------------------|--------------------------------------------|
| DO        |                 |                          | Liuenneen hapen mittauksen kalibrointi     |
|           | Slope air 100 % | Vain luku                | Liuenneen hapen kalibrointimenetelmän nimi |

| Parametri   |                  | Konfigurointivaihtoehdot | Kuvaus                                                           |
|-------------|------------------|--------------------------|------------------------------------------------------------------|
|             | O2 (act) in %    | Vain luku                | Näyttää nykyisen liuenneen hapen arvon<br>saturaatioprosentteina |
|             | O2 cal air in %  | Vain luku                | Näyttää liuenneen hapen arvon prosentteina                       |
|             | Save calib data? | Kyllä, Ei                | Tallennetaanko vai hylätäänkö<br>kalibrointitiedot?              |
| Temperature |                  |                          | Kalibroi lämpötilan mittaus.                                     |
|             | T cal. start     | Vain luku                |                                                                  |
|             | T cal.           | Numeroarvo               |                                                                  |
|             | Save calib data? | Kyllä, Ei                | Tallennetaanko vai hylätäänkö<br>kalibrointitiedot?              |

# 8 Huolto

Laite ei tarvitse erikoishuoltoa.

## 8.1 Puhdistus

Puhdasta kuivaa liinaa voidaan käyttää laitteen puhdistukseen.

# 9 Lisätarvikkeet

### 9.1 Anturit

### Happianturit

Oxymax COS51D

- Amperometrinen anturi liuenneelle hapelle, sisältää Memosens-teknologiaa
- Tilaa tuotteen rakenteen mukaan, katso tekniset tiedot TI00413C/07/en

# 10 Diagnostiikka ja vianetsintä

Seuraava kappale auttaa sinua vianetsinnässä; saat yleiskuvan mahdollisista vikojen syistä ja ensimmäisistä korjaustoimenpiteistä.

### 10.1 Vianetsintäohjeet

### **A**VAROITUS

#### Vaara! Jännite aiheuttaa vaaran!

▶ Älä käytä laitetta, jos siinä on avoimessa tilassa oleva vikadiagnoosi!

| Käyttöliittymä                     | Ѕуу                                      | Korjaustoimenpide               |
|------------------------------------|------------------------------------------|---------------------------------|
| Mitattua arvoa ei näytetä näytössä | Virransyöttö ei ole kytketty             | Tarkasta laitteen virransyöttö. |
|                                    | Virtaa syötetään, laite on viallinen     | Laite on vaihdettava.           |
| Diagnostiikkaviesti tulee näyttöön | Seuraavassa kappaleessa on lista diagnos | stiikkaviesteistä.              |

## 10.2 Diagnostiikkaviestit

Diagnostiikkaviestit sisältävät diagnostiikkakoodin ja viestin.

Diagnostiikkaviestit sisältävät virhekategorian, kuten Namur NE 107 ja viestinumeron.

Virheluokka (kirjain viestinumeron edessä)

- F = Failure (vika). Toimintahäiriö havaittiin. Määritetty kyseisen kanavan arvo ei ole enää luotettava. Toimintahäiriön syy löytyy mittauspisteestä. Jos ohjain on liitettynä, sen tulisi olla manuaalisessa tilassa.
- M = Maintenance required (huolto tarpeen). Toimenpide on tehtävä pian. Laite mittaa edelleen oikein. Välittömät toimenpiteet eivät ole tarpeen. Huomioi, että asianmukaisten kunnossapitotoimenpiteiden tulisi tulevaisuudessa estää mahdollinen toimintahäiriö.
- C = Function check (toimintatarkastus). (Ei virhe). Laitetta huolletaan. Odota, kunnes työ on valmis.
- S = Out of specification (poikkeaa erittelyistä). Mittauspistettä käytetään erittelyn ulkopuolella.

Käyttö on edelleen mahdollista. Kuluminen saattaa lisääntyä, käyttöikä voi lyhentyä tai mittaustarkkuus heikentyä. Toimintahäiriön syy löytyy mittauspisteestä.

Näytteen näyttö:

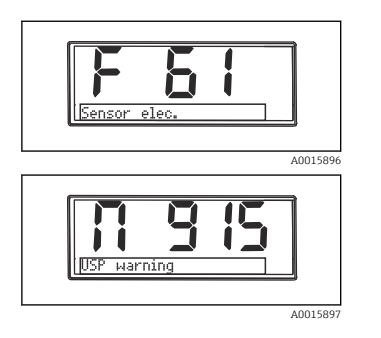

F 61 sensor elec.

M 915 USP warning

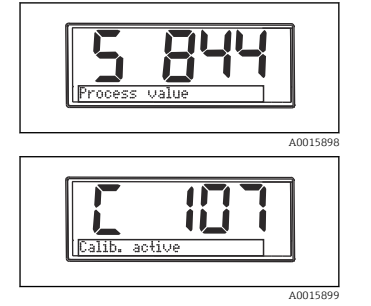

S 844 Prosessiarvo

C 107 Calib. active

| Virhekoodi | Viesti        | Kuvaus                                                                                                    |
|------------|---------------|----------------------------------------------------------------------------------------------------|
|            |               | Virheelliset anturitiedot.                                                                                                    |
| F5         | Anturitiedot  | Korjaustoimenpide:<br>• Päivitä lähettimen päivämäärä<br>• Vaihda anturi                                                                                                    |
| F12        | Writing data  | Anturin tietoja ei voitu kirjoittaa.<br>Korjaustoimenpide:<br>• Toista anturin tietojen kirjoitus<br>• Vaihda anturi                                                                                                    |
| F13        | Anturityyppi  | Väärä anturin tyyppi.<br>Korjaustoimenpide:<br>Vaihda anturi määritettyyn tyyppiin.                                                                                                    |
| F61        | Sensor elec.  | Vika on anturin elektroniikassa.<br>Korjaustoimenpide:<br>• Vaihda anturi<br>• Ota yhteys huoltoon                                                                                                    |
| F62        | Sens. Connect | Anturin liitäntä.<br>Korjaustoimenpide:<br>• Vaihda anturi<br>• Ota yhteys huoltoon                                                                                                    |
| F100       | Sensor comm.  | Ei anturin tietoyhteyttä.<br>Mahdolliset syyt:<br>Anturia ei ole kytketty<br>Viallinen anturin liitäntä<br>Oikosulku anturin kaapelissa<br>Oikosulku viereisessä kanavassa<br>Anturin laiteohjelmiston päivitys peruutettiin virheen vuoksi<br>Korjaustoimenpide:<br>Tarkasta anturikaapelin liitäntä<br>Tarkasta, onko anturikaapelissa oikosulku<br>Valhda anturi<br>Aloita laiteohjelmiston päivitys uudestaap |

Ota yhteys huoltoon

| Virhekoodi | Viesti              | Kuvaus                                                                                                    |
|------------|---------------------|----------------------------------------------------------------------------------------------------|
|            |                     | Anturin tarkastus.<br>Anturin virransyöttö on huono.                                                                                                    |
| F130       | Sensor supply       | Korjaustoimenpide:<br>• Tarkasta kaapeliliitännät<br>• Vaihda anturi                                                                                                    |
| F143       | Self test           | Anturin itsetestivirhe.<br>Korjaustoimenpide:<br>• Vaihda anturi<br>• Ota yhteys huoltoon                                                                                                    |
| F845       | Device id           | Virheellinen laiteasetus                                                                                                    |
| F846       | Param error         | Parametrin tarkistussumma virheellinen<br>Mahdollinen syy:<br>Laiteohjelmiston päivitys<br>Korjaustoimenpide:<br>Palautus tehdasasetuksiin                                                                                                    |
| F847       | Couldn't save param | Parametreja ei voitu tallentaa                                                                                                    |
| F848       | Calib AO1           | Analogilähdön 1 viallinen kalibrointiarvot                                                                                                    |
| F849       | Calib AO2           | Analogilähdön 2 viallinen kalibrointiarvot                                                                                                    |
| F904       | Process check       | Järjestelmähälytyksen prosessitarkastus.<br>Mittaussignaali ei ole muuttunut pitkään aikaan.<br>Mahdolliset syyt<br>• Anturi on likainen tai ilmassa<br>• Anturissa ei sisäänvirtausta<br>• Anturissa on vika<br>• Ohjelmistovirhe<br>Korjaustoimenpide:<br>• Tarkasta mittausketju<br>• Tarkasta anturi<br>• Käynnistä ohjelmisto uudelleen |

| Virhekoodi | Viesti         | Kuvaus                                                                                                    |
|------------|----------------|----------------------------------------------------------------------------------------------------|
| C107       | Calib. active  | Anturin kalibrointi on aktiivinen.<br>Korjaustoimenpide:<br>Odota kalibrointia                                                                                     |
| C154       | No calib. data | Anturin tiedot.<br>Kalibrointitietoja ei esillä, tehdasasetuksia käytetään.<br>Korjaustoimenpide:<br>• Tarkasta anturin kalibrointitiedot<br>• Kalibroi kennovakio |
| C850       | Simu AO1       | Analogisen lähdön 1 simulaatio on aktiivinen                                                                                                    |
| C851       | Simu AO2       | Analogisen lähdön 2 simulaatio on aktiivinen                                                                                                    |

| Virhekoodi | Viesti        | Kuvaus                                |
|------------|---------------|---------------------------------------|
| C852       | Simu DO       | Tilan lähdön simulaatio on aktiivinen |
| C853       | Download act. | Parametrin lähetys on aktiivinen      |

| Virhekoodi | Viesti       | Kuvaus                                                                                                    |
|------------|--------------|----------------------------------------------------------------------------------------------------|
| SB44       | Prosessiarvo | Mitattu arvo määritetyn alueen ulkopuolella.<br>Mitattu arvo määritetyn alueen ulkopuolella.<br>Mahdolliset syyt:<br>• Anturi on ilmassa<br>• Ilmatyyny kokoonpanossa<br>• Anturin sisäänvirtaus virheellinen<br>• Anturissa on vika<br>Korjaustoimenpide:<br>• Nosta prosessiarvoa<br>• Tarkasta mittausketju<br>• Vaihda anturityyppi |
| S910       | Limit switch | Rajakytkimessä on jännite                                                                                                    |

| Viesti            | Kuvaus                                                               |
|-------------------|----------------------------------------------------------------------|
| Anturin tarkastus | Anturin tarkastus.<br>Elektrodin tila on huono.                      |
|                   | Mahdolliset syyt:<br>• Lasikalvo tukossa tai kuiva                   |
|                   | <ul> <li>Liitos tukossa</li> </ul>                                   |
|                   | Korjaustoimenpide:                                                   |
|                   | <ul><li>Pundista anturi ja regeneroi</li><li>Vaihda anturi</li></ul> |
|                   | Viesti<br>Anturin tarkastus                                          |

## 10.3 Laiteohjelmistohistoria

#### Muutoshistoria

Laitekilven ja käyttöohjeiden laiteohjelmistoversio (FW) kertoo laitteen julkaisuajankohdan: XX.YY.ZZ (esimerkiksi 01.02.01).

- XX Vaihda pääversioon. Ei enää yhteensopiva. Laitteen ja käyttöohjeiden muutos.
   YY Vaihda toimintoihin ja käyttöön. Yhteensopiva. Käyttöohjeet muuttuvat.
- ZZ Kiinteät ja sisäiset muutokset. Ei muutoksia käyttöohjeissa.

| Päiväys | Laiteohjelmistoversio | Muutokset                       | Dokumentaatio        |
|---------|-----------------------|---------------------------------|----------------------|
| 09/2011 | 01.01.zz              | Alkuperäinen laiteohjelmisto    | BA01033C/09/en/01.11 |
| 06/2014 | 02.00.zz              | Raja-arvot antureiden vaihdolle | BA01033C/09/en/02.14 |

| Päiväys | Laiteohjelmistoversio | Muutokset                                                        | Dokumentaatio        |
|---------|-----------------------|------------------------------------------------------------------|----------------------|
| 12/2019 | 02.01.zz              | Käyttäjien salasanasuojausta muutettu                            | BA01033C/09/en/03.19 |
| 09/2022 | 02.01.zz              | Ei muutoksia toimintoihin eikä toimintaan; vikojen<br>korjauksia | BA01033C/09/en/04.22 |

# 10.4 Varaosat

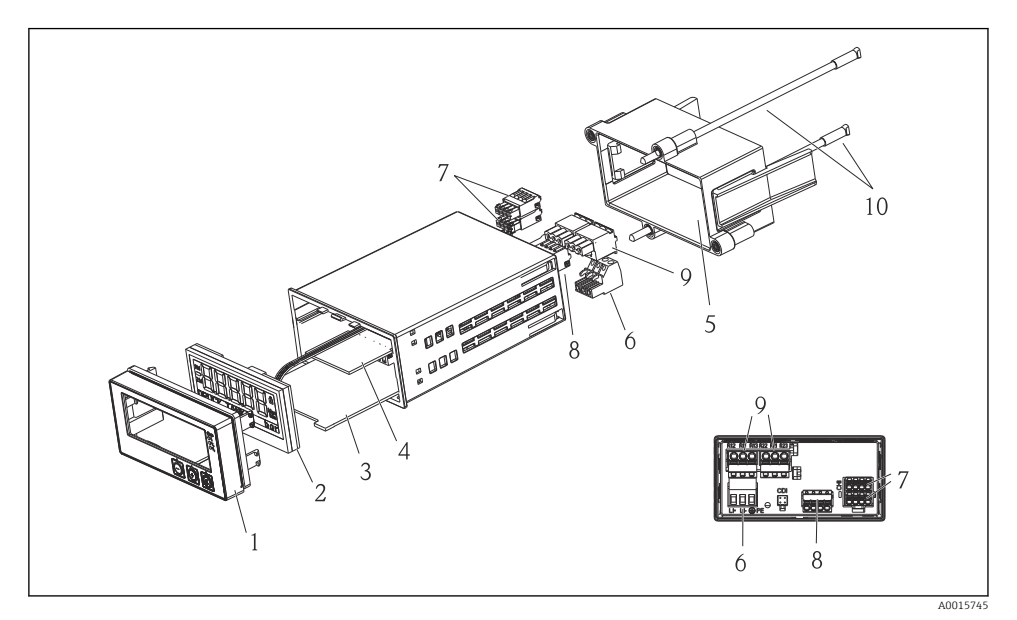

### 🖻 4 Laitteen varaosat

| Nimikkeen<br>nro. | Kuvaus                                                      | Tilausnro. |
|-------------------|-------------------------------------------------------------|------------|
| 1                 | Kotelo edessä + kalvo, sis. näppäimistö CM14, ilman näyttöä | XPM0004-DA |
| 2                 | CPU/Näyttötaulu CM14 DO amperometrinen                      | XPM0004-CO |
| 3                 | Päätaulu 24-230VDC/AC, CM14                                 | XPM0004-NA |
| 4                 | Reletaulu + 2 rajarelettä                                   | RIA45X-RA  |
| 5                 | Kotelon W07 kiinnitysrunko                                  | 71069917   |
| 6                 | Liitin, 3-napainen (virransyöttö)                           | 50078843   |
| 7                 | Liitettävä liitin, 4-napainen (Memosens-tulo)               | 71037350   |
| 8                 | Liitettävä liitin, 4-napainen (virtalähtö)                  | 71075062   |

| Nimikkeen<br>nro. | Kuvaus                                        | Tilausnro. |
|-------------------|-----------------------------------------------|------------|
| 9                 | Liitettävä liitin, 3-napainen (releen liitin) | 71037408   |
| 10                | Kierretanko putken kiinnikettä varten 105 mm  | 71081257   |

### 10.5 Palautus

Palautettaessa laite esimerkiksi korjausta varten se on lähetettävä suojapakkauksessa. Alkuperäinen pakkaus tarjoaa parhaan suojan. Ainoastaan toimittajasi huolto saa tehdä korjaukset.

Rorjattavaksi lähetettäessä liitä mukaan viesti, jossa kuvaat ongelman ja sovelluksen.

## 10.6 Hävittäminen

Laite sisältää elektroniikkaosia. Siksi käytöstä poistettu laite on hävitettävä elektroniikkajätteissä. Noudata jätteiden hävityksessä maasi paikallisia määräyksiä.

# 11 Tekniset tiedot

### 11.1 Tulo

### 11.1.1 Mitatut muuttujat

--> Kytkettynä olevan anturin asiakirja

#### 11.1.2 Mittausalueet

--> Kytkettynä olevan anturin asiakirja

#### 11.1.3 Tulotyypit

Digitaaliset anturitulot, Memosens ja Memosens-protokolla

### 11.1.4 Kaapelierittely

#### Kaapelin tyyppi

Memosens-datakaapeli tai kiinteä anturin kaapeli, molemmissa on kaapelin pääteholkit

#### Kaapelin pituus

Maks. 100 m (330 ft)

### 11.2 Lähtö

#### 11.2.1 Lähtösignaali

2 x 0/4 ... 20 mA aktiivinen, mahdollisesti eristetty anturin piireistä ja toisistaan

#### 11.2.2 Kuormitus

Maks. 500 Ω

#### 11.2.3 Linearisointi-/lähetyskäyttäytyminen

Lineaarinen

#### 11.2.4 Hälytyksen lähtö

Hälytyksen lähtö on suunniteltu "avokollektoriksi" Normaalissa toiminnassa hälytyksen lähtö on kiinni. Vikatilanteessa (F-vika, laitteessa ei ole virtaa) "avokollektori" avautuu.

| Virtamaks.   | 200 mA  |
|--------------|---------|
| Jännitemaks. | 30 V DC |

### 11.3 Virtalähdöt, aktiivinen

#### 11.3.1 Mittausväli

0 ... 23 mA

### 11.3.2 Signaalin luonnehdinta

Lineaarinen

#### 11.3.3 Sähkömääritys

#### Lähtöjännite

Maks. 24 V

#### 11.3.4 Kaapelierittely

Kaapelin tyyppi

Suositus: suojattu johto

#### Poikkipinta-ala

Maks. 1.5 mm<sup>2</sup> (16 AWG)

### 11.4 Relelähdöt

#### 11.4.1 Reletyypit

2 vaihtokosketinta

#### 11.4.2 Releen kytkentäkapasiteetti

Maks. 3 A24 V DC maks. 3 A253 V AC Min. 100 mW (5 V / 10 mA)

# 11.4.3 Kaapelierittely

# Poikkipinta-ala

Maks. 2.5 mm<sup>2</sup> (14 AWG)

### 11.5 Kytkentä

### 11.5.1 Sähkökytkentä

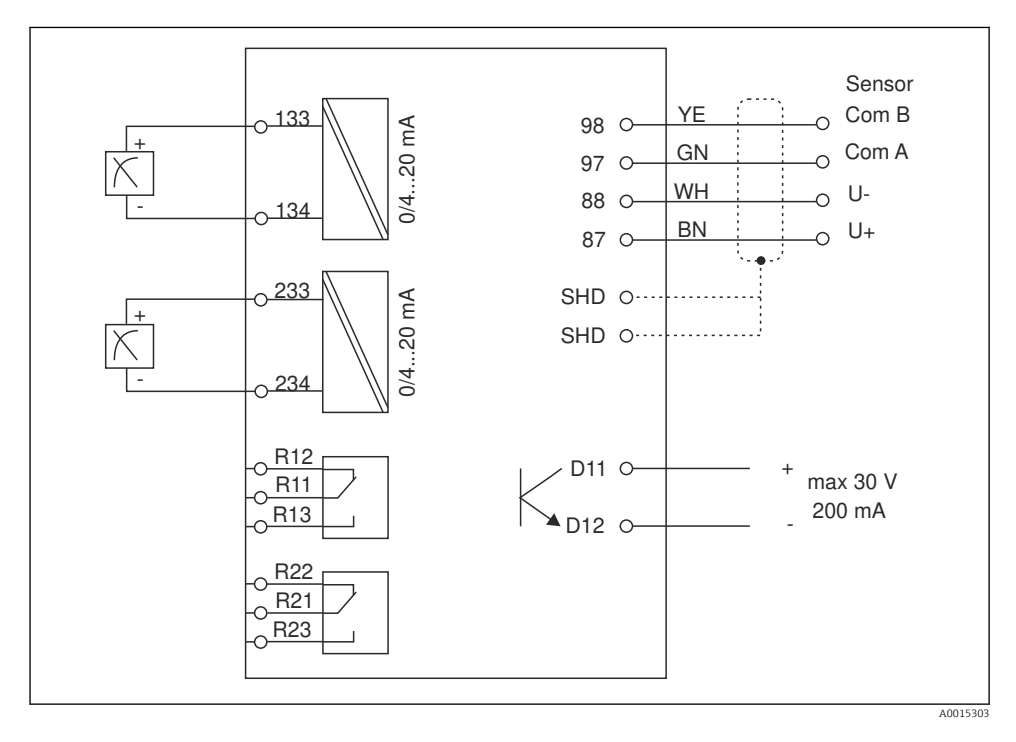

| Liitäntä | Kuvaus                                                           |
|----------|------------------------------------------------------------------|
| 87       | Memosens-kaapelin liitin, ruskea, anturin jännitteensyöttö U+    |
| 88       | Memosens-kaapelin liitin, valkoinen, anturin jännitteensyöttö U- |
| 97       | Memosens-kaapelin liitin, vihreä, Com A                          |
| 98       | Memosens-kaapelin liitin, keltainen, Com B                       |
| SHD      | Memosens-kaapelin liitin, suojus                                 |
| D11      | Hälytyksen lähdön liitin, +                                      |
| D12      | Hälytyksen lähdön liitin, -                                      |
| L/+      | Syöttöjännitteen lähetin                                         |

| Liitäntä      | Kuvaus                    |
|---------------|---------------------------|
| N/-           |                           |
| ⊕ PE          |                           |
| 133           | Analogilähdön 1 liitin, + |
| 134           | Analogilähdön 1 liitin, - |
| 233           | Analogilähdön 2 liitin, + |
| 234           | Analogilähdön 2 liitin, - |
| R11, R12, R13 | Releen 1 liitin           |
| R21, R22, R23 | Releen 2 liitin           |

### 11.5.2 Syöttöjännite

Laaja-alainen virtalähde 24 ... 230 V AC/DC (-20 % / +10 %) 50/60Hz

Laitteessa ei ole virtakytkintä

- Asiakkaan on asennettava laitteen lähelle suojattu virtakytkin.
- Virtakatkaisimen täytyy olla virtakytkin tai sähkökatkaisin ja se on merkittävä laitteen sähkövirran katkaisukytkimeksi.

#### 11.5.3 Tehon kulutus

Maks 13.8 VA6.6 W

### 11.6 Suoritusarvot

#### 11.6.1 Vasteaika

Virtalähdöt

t<sub>90</sub> = maks. 500 ms, kun hypätään arvosta 0 arvoon 20 mA

#### 11.6.2 Vertailulämpötila

25 °C (77 °F)

#### 11.6.3 Tulojen maksimi mittausvirhe

--> Kytkettynä olevan anturin asiakirja

#### 11.6.4 Virtalähdön resoluutio

> 13 bittiä

#### 11.6.5 Toistettavuus

--> Kytkettynä olevan anturin asiakirja

# 11.7 Kokoamisedellytykset

### 11.7.1 Asennusohjeet

### Asennuspaikka

Paneelin asennusaukko 92 x 45 mm (3.62 x 1.77 in)

Paneelin maksimipaksuus 26 mm (1 in)

### Asennusasento

Näyttö asennetaan siten, että se on luettavissa.

Maks. tarkastelukulman alue: +/- 45 ° joka suuntaan keskinäytön akselista.

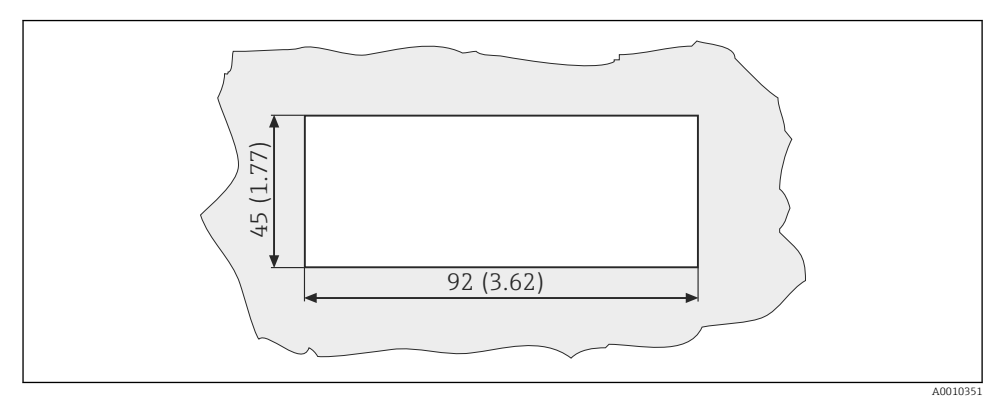

Faneelin asennusaukot, mitat mm (in)

## 11.8 Ympäristö

### 11.8.1 Ympäristön lämpötila

-10 ... +60 °C (14 ... 140 °F)

### 11.8.2 Varastointilämpötila

−40 ... +85 °C (−40 ... +185 °F)

### 11.8.3 Toimintakorkeus keskimääräisestä merenpinnasta

< 2 000 m (6 561 ft) yli MSL:n

### 11.8.4 Sähkömagneettinen yhteensopivuus

Häiriösäteily ja häiriönsieto standardin EN 61326-1: luokka A (teollisuus) mukaan

### 11.8.5 Kotelointiluokka

#### Etuosa

Etu IP65 / NEMA 4X

### Runko

IP20 sähköiskusuojaus

### 11.8.6 Suhteellinen kosteus

5 ... 85 %, ei kondensoiva

### 11.9 Mekaaninen rakenne

### 11.9.1 Mitat

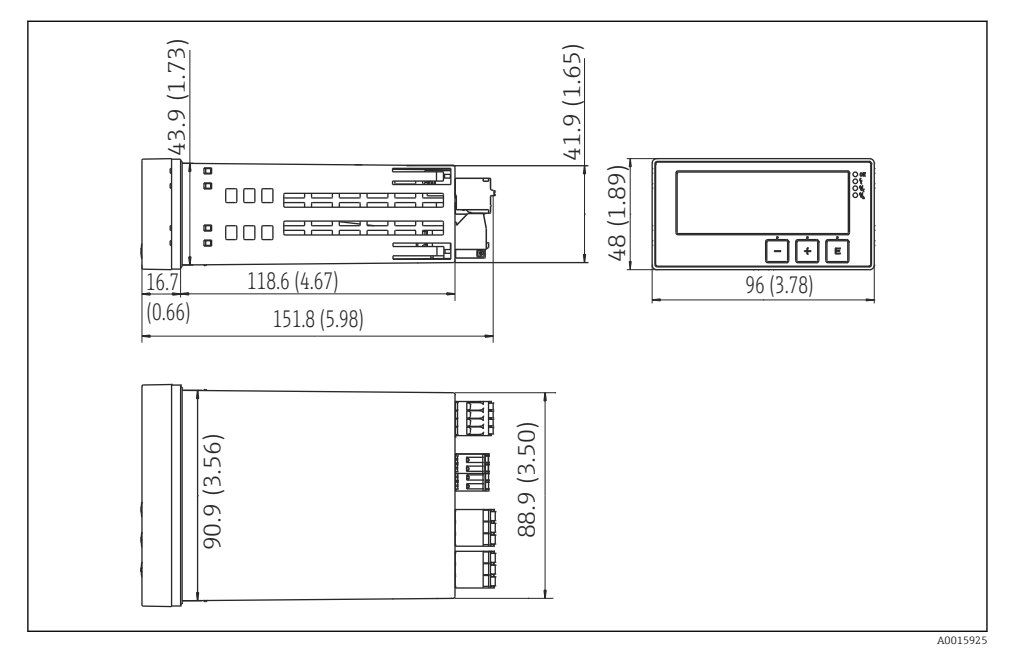

🖻 6 Lähettimen mitat mm (in)

### 11.9.2 Paino

0.3 kg (0.66 lbs)

### 11.9.3 Materiaalit

Kotelo, runko: Etukalvo: Polykarbonaatti Polyesteri, UV-kestävä

### 11.9.4 Liittimet

Maks. 2.5 mm<sup>2</sup> (22-14 AWG; kiristystiukkuus 0.4 Nm (3.5 lb in)) letku, rele

## 11.10 Näyttö- ja käyttöelementit

### 11.10.1 Käyttöelementit

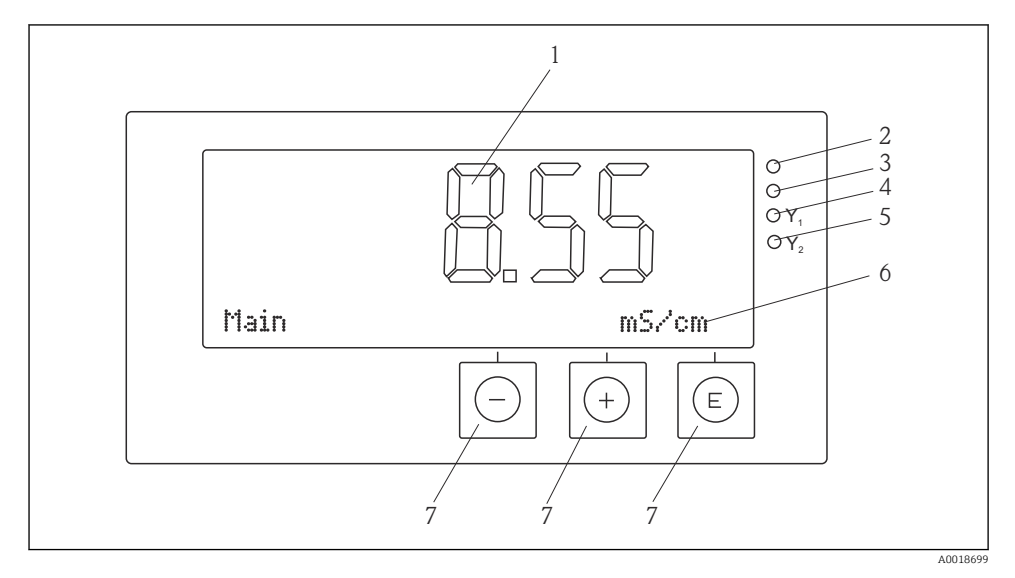

7 Näyttö- ja käyttöelementit

- 1 LC-näyttö mitattujen arvojen ja konfigurointitietojen näyttämiseen
- 2 Tila-LED, virransyöttö liitetty
- 3 Tila-LED, hälytystoiminto
- 4 Tila-LED, rajakytkinrele 1
- 5 Tila-LED, rajakytkinrele 2
- 6 Pistematriisinäyttö mittojen ja valikkokohtien näyttämiseen
- 7 Käyttöpainikkeet

### 11.11 Sertifikaatit ja hyväksynnät

#### 11.11.1 CE-merkki

#### Vaatimustenmukaisuusvakuutus

Tämä tuote vastaa eurooppalaisten harmonisoitujen standardien vaatimuksia.

Siten se täyttää EU-direktiivien lakimääräykset.

Valmistaja vahvistaa tuotteen läpäisseen vaadittavat testit kiinnittämällä siihen CE-merkin.

### Muut standardit ja ohjeistot

- IEC 60529: Sähkölaitteiden kotelointiluokat (IP-luokka)
- IEC 61010-1: Mittaukseen, säätöön ja laboratoriokäyttöön tarkoitettujen sähköisten laitteiden turvallisuusvaatimukset

# Aakkosellinen hakemisto

# D

| Diagnostiikkaviestit                                                                               |
|----------------------------------------------------------------------------------------------------|
| <b>H</b><br>Henkilökunta<br>Vaatimukset 4                                                          |
| <b>K</b><br>Kuljetus                                                                               |
| Kuvakkeet         Muokkaustila       13         Näyttö       13         Käyttöturvallisuus       4 |
| L<br>Laitekilpi 6<br>Laitteen konfigurointi<br>Käyttösuojaus                                       |
| <b>N</b><br>Näytön symbolit                                                                        |
| <b>R</b><br>Releet                                                                                 |
| TTulotarkastus6Työpaikan turvallisuus4                                                             |
| <b>V</b><br>Varastointi                                                                            |

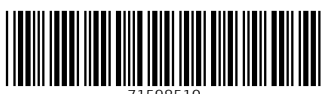

71598510

# www.addresses.endress.com

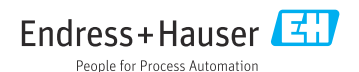